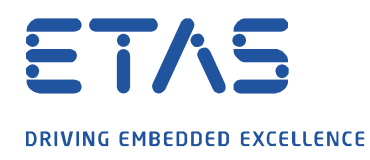

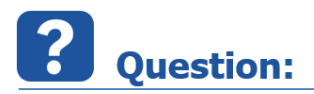

FlexRay 측정을 위해 ES891 을 어떻게 설정하나요?

Answer:

## FlexRay 측정은 ES891 웹 인터페이스에서 활성화되어야 합니다.

기본적으로 ES891.1 의 CAN / FLX 인터페이스는 CAN 에 설정되어 있으며 FlexRay 작동은 수동으로 활성화해야 합니다.

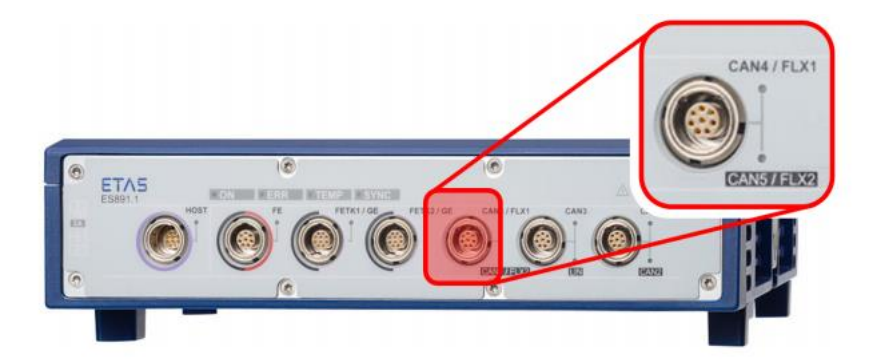

다음은 단계별 가이드입니다.

- 1. HSP 업데이트 도구를 열고 하드웨어 검색
- 2. "ES891"을 마우스 오른쪽 버튼으로 클릭
- 3. "시스템 구성(System configuration) ..."을 열기

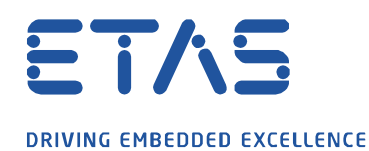

|                                                                                                    | 1.2.0                                                               | window i                                     | neip<br>🦂 🐔 🌚 👚                                              |                                                                               | ? <u>?</u> .                                                                               |                                                                                                    |     |
|----------------------------------------------------------------------------------------------------|---------------------------------------------------------------------|----------------------------------------------|--------------------------------------------------------------|-------------------------------------------------------------------------------|--------------------------------------------------------------------------------------------|----------------------------------------------------------------------------------------------------|-----|
| Harrware                                                                                                    | <del>4</del>                                                        | Details                                      |                                                              |                                                                               | 12                                                                                         |                                                                                                    | 4 1 |
| Ethernet Interfa                                                                                                    | ce                                                                  | Component                                    |                                                              | Installed Version                                                             | Version in Service                                                                         | State Description                                                                                                    | D); |
| 2                                                                                                    | Display in new<br>Select all<br>Clear all<br>System configu<br>Help | uration                                      | Alia<br>Alian<br>Alianna<br>Alianna                          | 95.8.2<br>95.8.9<br>92.3.1<br>92.3.8<br>95.3.8<br>95.5.38<br>95.5.3<br>95.5.3 | VLD2<br>VLD9<br>VLD9<br>VLD3<br>VLD36<br>VLD36<br>VLD36<br>VLD38<br>VLD3<br>VLD38<br>VLD38 | In up to data<br>In up to data<br>In up to data<br>In up to data<br>In up to data<br>In up to data<br>In up to data<br>In up to data<br>In up to data<br>In up to data |     |
| ompatibility                                                                                                    | ů ×                                                                 | Output                                       |                                                              |                                                                               |                                                                                            |                                                                                                    | # > |
| <ul> <li>B ES891 (ES891:2</li> <li>B B The installed fine</li> <li>HSP V11.2.0</li> <li>B Currently suitable</li> </ul> | )<br>mware was released w<br>le applications                        | "Starting sea<br>SPS Server<br>"Search for I | arch for hardware<br>ES800 Systems : Ha<br>hardware finished | rdware found: ES891 (ES891                                                    | -2)                                                                                        |                                                                                                    |     |

ð

- 4. 웹 인터페이스에서 : 메뉴 항목 "Port"( "Configuration"의 하위 섹션)를 선택
- 5. 커넥터 구성 : 설정을 "FLX1 & FLX2"로 변경
- 6. 설정을 저장하기 위해 "제출"버튼을 누르십시오.

| C                               | 80/port html             | - C 6         | COOV Demote Measurement   |               |  |  |  |  |
|---------------------------------|--------------------------|---------------|---------------------------|---------------|--|--|--|--|
| Datei Bearbeiten Ansicht Favori | ten Extras ?             |               | Sosx remote managements a |               |  |  |  |  |
| ES89X Remote M                  | anagement                | DR            | VING EMBEDDED EXCELLENCE  | ETAS          |  |  |  |  |
| ~                               | Home Cor                 | figuration    | Diagnostics               | Help          |  |  |  |  |
| Home                            | Configuration - Ports    |               |                           |               |  |  |  |  |
| * Configuration                 | Connector Configuration  |               |                           |               |  |  |  |  |
| Ports                           | Connector                | Selection     | Opt                       | ions          |  |  |  |  |
| Wakeup and Keep Alive           | CANA & CANS / ELVI & ELV | O CAN4 8      | CANS O                    | O CAN4 & CAN5 |  |  |  |  |
| Network                         | CANY & CANS / TEXT & TEX | • FLX1 &      | FLX2                      | • FLX1 & FLX2 |  |  |  |  |
| Export/Import                   | 100 C 100 C              | A 181         |                           |               |  |  |  |  |
| Factory Defaults                | and a second             | C PETRO       |                           |               |  |  |  |  |
| <ul> <li>Diagnostics</li> </ul> |                          | * 082         |                           |               |  |  |  |  |
|                                 | THE PART OF THE PART     | 0 10 10 10 10 |                           |               |  |  |  |  |

7. 변경 사항을 적용하기 위해 하드웨어 시스템을 다시 시작해야 합니다.

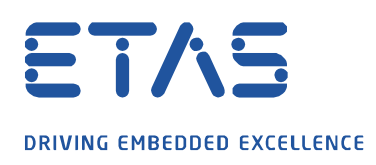

## *i* Additional information:

ES891.1 모듈의 "CAN / FLX"인터페이스는 CAN FD 인터페이스 또는 FlexRay 인터페이스로 선택적으로 작동 할 수 있습니다. 설정 변경은 하드웨어 모듈의 웹 인터페이스를 통해 접근 가능합니다. 변경사항을 적용하려면 하드웨어 시스템을 다시 시작해야 합니다. D

자세한 내용은 "ES800 시스템 사용자 안내서"를 참고하십시오.

## In case of further questions:

더 많은 FAQ 는 여기에서 찾을 수 있습니다 : www.etas.com/ko/faq

추가 질문이 있으면 언제든지 지원 센터에 문의하십시오.

여기에서 모든 정보를 찾을 수 있습니다 : http://www.etas.com/ko/hotlines.php

이 정보 ("FAQ"라고 함)는 완전성 또는 정확성에 대한 어떠한 (명시적 또는 묵시적) 보증 또는 약속 없이 제공됩니다. 고의적 손해의 경우를 제외하고 이타스는 이 정보의 사용으로 인해 발생하거나 발생할 수 있는 손실 및 손해 (간접적, 특별 또는 결과적 손해 포함)에 대해 책임을 지지 않습니다.